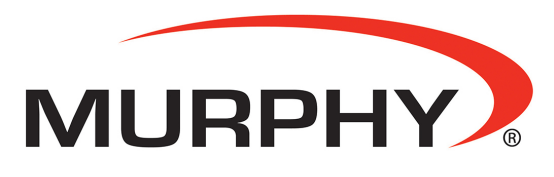

by **ENOVATION** CONTROLS

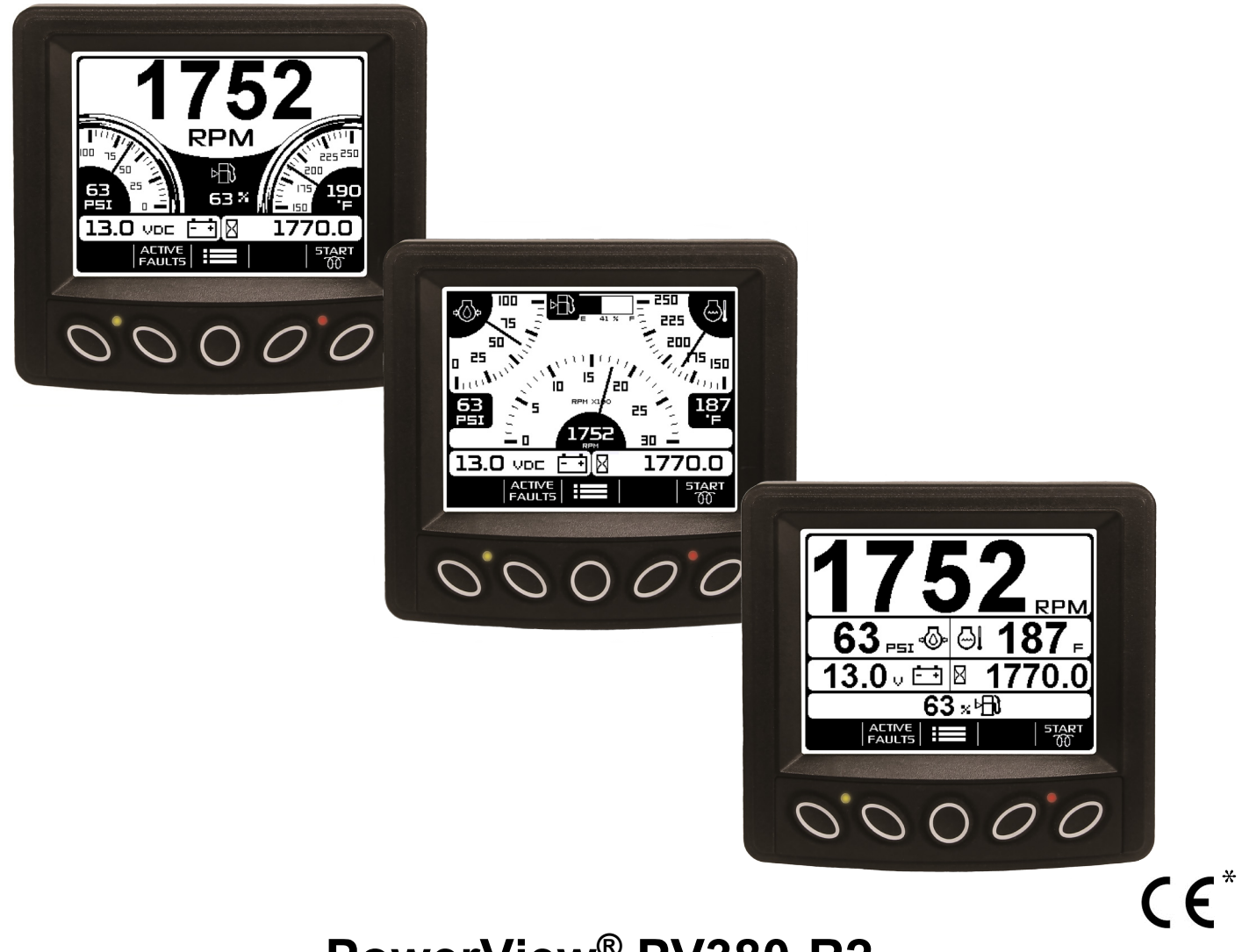

# PowerView<sup>®</sup> PV380-R2 Mechanical Configuration

# **Operations Manual**

\*Products covered in this document comply with European Council electromagnetic compatibility directive 2004/108/EC and electrical safety directive 2006/95/EC.

00-02-1017 Section 78 2017-06-05 In order to consistently bring you the highest quality, full-featured products, we reserve the right to change our specifications and designs at any time. The latest version of this manual can be found at www.murphybyenovationcontrols.com.

**Warranty** - A limited warranty on materials and workmanship is given with this Murphy product. A copy of the warranty may be viewed or printed by going to www.murphybyenovationcontrols.com/warranty

# **Table of Contents**

| Introduction5                                                                                                    |
|----------------------------------------------------------------------------------------------------|
| Engine Parameters5                                                                                                    |
| Navigation and Keypad Functions5                                                                                                    |
| First-Time Startup7                                                                                                    |
| Powering on the Display7                                                                                                    |
| Quick Setup8                                                                                                    |
| Screen View Descriptions9                                                                                                    |
| View 110                                                                                                    |
| View 213                                                                                                    |
| View 316                                                                                                    |
|                                                                                                    |
| Adjusting Menu Selections19                                                                                                    |
| Adjusting Menu Selections                                                                                                    |
| Adjusting Menu Selections                                                                                                    |
| Adjusting Menu Selections       19         User Settings       19         Service Reminders       21         Set Points       22                                   |
| Adjusting Menu Selections       19         User Settings       19         Service Reminders       21         Set Points       22         Software Version       22 |
| Adjusting Menu Selections19User Settings19Service Reminders21Set Points22Software Version22System Settings23                                                       |
| Adjusting Menu Selections19User Settings19Service Reminders21Set Points22Software Version22System Settings23Outputs26                                              |
| Adjusting Menu Selections19User Settings19Service Reminders21Set Points22Software Version22System Settings23Outputs26Diagnostics and Service27                     |
| Adjusting Menu Selections19User Settings19Service Reminders21Set Points22Software Version22System Settings23Outputs26Diagnostics and Service27LED Indicators27     |

(THIS PAGE INTENTIONALLY LEFT BLANK)

#### Introduction

Congratulations on purchasing the PowerView<sup>®</sup> Model PV380-R2 Mechanical. This advanced display provides monitoring and shutdown outputs for mechanical engines replacing the need of mechanical Swichgages and a magnetic switch. The PV380 monitors multiple analog/digital parameters and provides basic engine alarm/shut-down information to the operator.

This manual was developed to help you become familiar with the PV380 display, identify navigation basics and recognize useful options and features. The clear 3.8-inch monochrome screen makes it easy to see parameters in the display, especially in bright sunlight.

# **Engine Parameters**

The following are the engine parameters that can be displayed in standard units.

- Engine Speed
- Engine Temperature
- Engine Oil Pressure
- Total Engine/Machine Hours
- Battery Voltage
- Engine Fuel Level

# **Navigation and Keypad Functions**

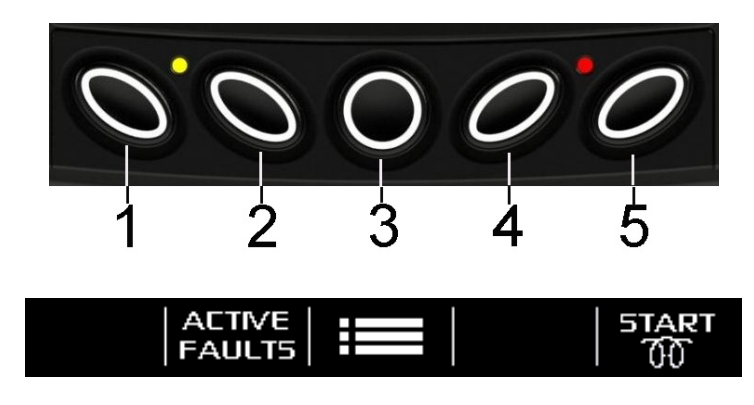

(Main page buttons)

When directed to press a symbol within the procedural steps, it is referring to the button below the displayed symbol. Each display button is contextual and may have alternating functions within the configuration. The following table shows some of the functions each button may represent.

| Key 1 | Function                                           |  |
|-------|----------------------------------------------------|--|
| 仑     | Moves highlight up when in certain Menu selections |  |
|       | Decreases the number when in various screens       |  |

| Key 2            | Function                                               |  |
|------------------|--------------------------------------------------------|--|
| ACTIVE<br>FAULTS | Displays Diagnostic Messages (Faults) and Stored Codes |  |
| 夺                | Moves highlight down when in certain Menu selections   |  |
| +                | Increases the number for various selections            |  |

| Key 3 | Function                                                   |  |
|-------|------------------------------------------------------------|--|
| Ⅲ     | Menu - Displays the Main Menu entrance point               |  |
| Û     | Back - Serves as the Escape/Return to Previous Menu button |  |

| Key 4      | Function                                         |  |
|------------|--------------------------------------------------|--|
| —          | Decreases various settings                       |  |
| ⇔          | Moves the cursor one slot at a time to the right |  |
| $\diamond$ | Moves the cursor one slot at a time to the left  |  |

| Key 5 | Function                                                                                                    |  |
|-------|----------------------------------------------------------------------------------------------------|--|
| START | Starts preheat timer if enabled in System Settings                                                                    |  |
| ACK   | Acknowledges and hides fault popup on screen for active faults or<br>a fault that occurred since powering on the unit |  |
| ←     | Serves as the Enter key for menu selections                                                                           |  |
| +     | Increases various settings                                                                                            |  |
| ✿     | Moves the cursor one slot at a time to the right and displays alternate menu choices/screens                          |  |

# First-Time Startup

# Powering on the Display

When power is applied to the PV380, the **Warning** and **Shutdown** LEDs illuminate and the Murphy logo displays.

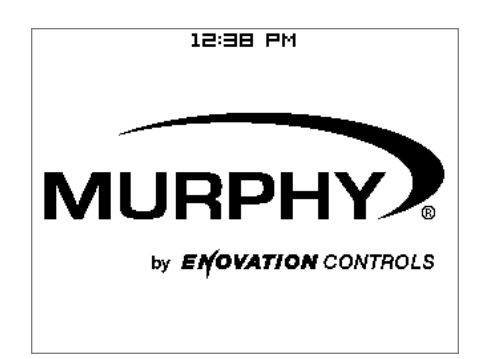

Once the engine is running (> 500 RPM), the engine information will display on the gauge screen if the splash screen has not timed out.

#### **Quick Setup**

This section will provide a brief description of settings a manufacturer or user is required to change in order to use the PV380 Mechanical display with minimal time. Any additional features and settings are explained throughout the remainder of this manual.

#### 1. Speed Calibration of the Frequency Input

- a. Go to System Settings and by pressing the menu key and inputting 3482 passcode when prompted.
- b. Go into Engine Setup and arrow down to Speed CAL to change the pulses/revolution of the frequency input. This will either be the pulses of the engine alternator if used as the frequency input or the flywheel tooth count if using a magnetic pickup.
- c. Press the Back key to go back to System Settings and move onto Input Setup.

#### 2. Input Setup

- a. Go into the inputs menu to configure the inputs as needed.
- b. Resistive input #1 function is predefined for Engine Oil Pressure. The sensor manufacturer can be chosen if not using Murphy sensors as well as the desired warning and shutdown setpoints along with the this input's bypass timer.
- c. Resistive input #2 function is predefined for Engine Temperature. The sensor manufacturer can be chosen if not using Murphy sensors as well as the desired warning and shutdown setpoints along with the this input's bypass timer.
- d. Resistive input #3 is function is defaulted to Fuel Level. If not using a resistive fuel level sensor either disable the input or disable the warning. This input can be used as an auxiliary digital input for a low fuel level, low lube level, low coolant level, or aux 1 warning or shutdown if the resistive fuel level is not used.
- e. Resistive input #4 can be used as an auxiliary digital input for a low fuel level, low lube level, low coolant level, or aux 2 warning or shutdown if the resistive fuel level is not used.

# **Screen View Descriptions**

The PV380-R2 Mechanical incorporates 3 main screen views. This provides the ability to choose from one of the 3 shown and described in this section.

View 1 (Default)

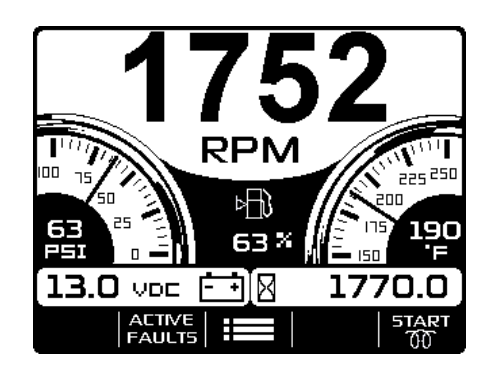

View 2

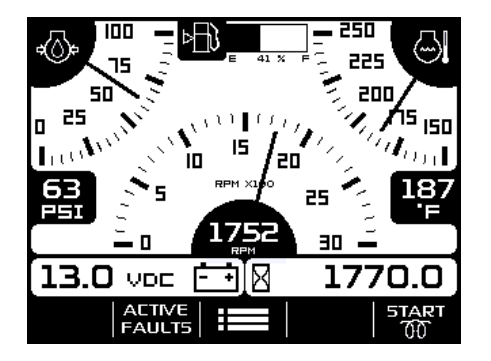

View 3

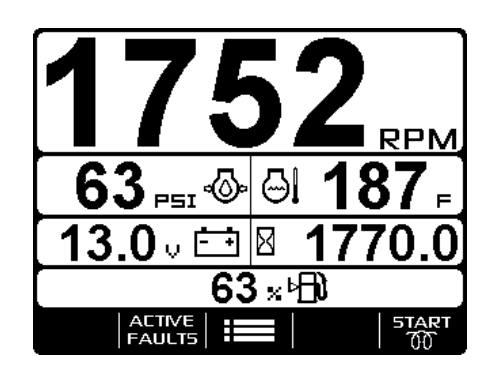

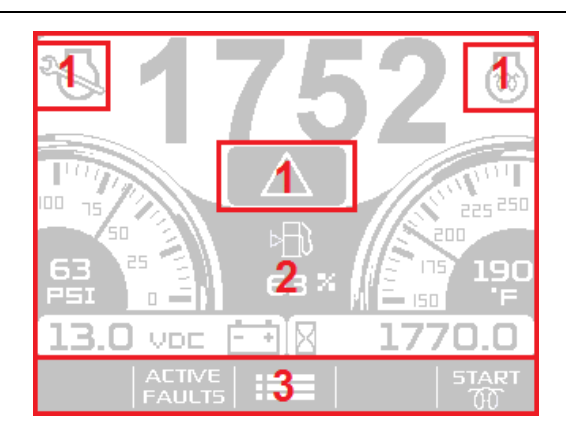

1) Alert and Warning Icon Area

2) Parameter Area

3) Button Selection Display

1. Alert and Warning Icon Area: 4 symbols can be shown in the icon area to represent functions to faults. The following symbols can be shown in this area:

| lcon(s)      | Function(s)                                                                                                    |  |
|--------------|----------------------------------------------------------------------------------------------------|--|
| STOP         | Shutdown indicator. This symbol is shown when an active shutdown fault is present. Disappears when fault is acknowledged and no longer active.     |  |
|              | Warning indicator. This symbol is shown when an active warning fault<br>is present. Disappears when fault is acknowledged and no longer<br>active. |  |
| $\checkmark$ | Maintenance service indicator. This symbol is shown in the area when a service reminder has expired when enabled.                                  |  |
| 3            | Preheat indicator. This symbol is shown in the area when an active preheat is started via the operator when enabled.                               |  |

#### 2. Parameter Area:

A. Fuel Level – A digital gauge displays the fuel level in the lower section of the screen if Fuel enabled as resistive input 3 in System Settings.

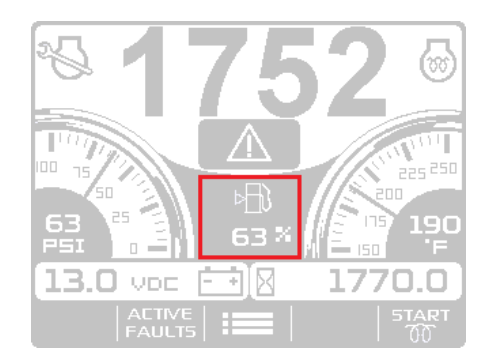

B. Engine Speed – A digital tachometer gauge displays the current engine speed.

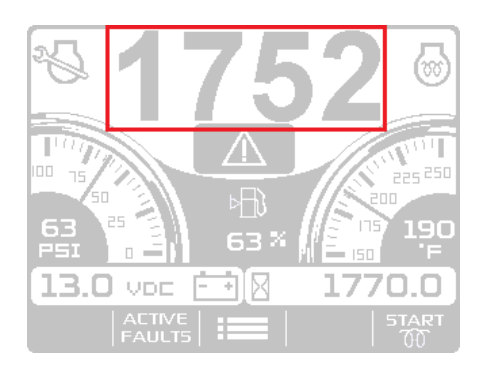

C. Engine Oil Pressure - An analog pressure gauge displays the current oil pressure with options to change to display units in User Settings. A digital readout of the Oil Pressure is also present in the hub of the analog gauge.

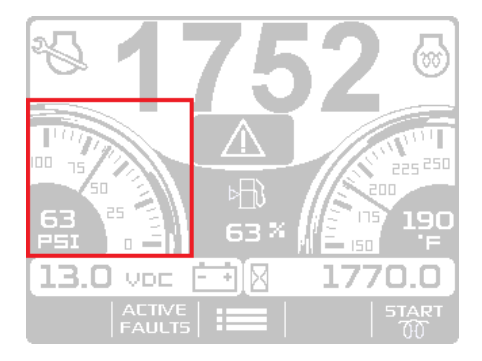

D. Engine Temperature - An analog temperature gauge displays the current engine temperature with options to change to display units in User Settings. A digital readout of the Engine Temperature is also present in the hub of the analog gauge.

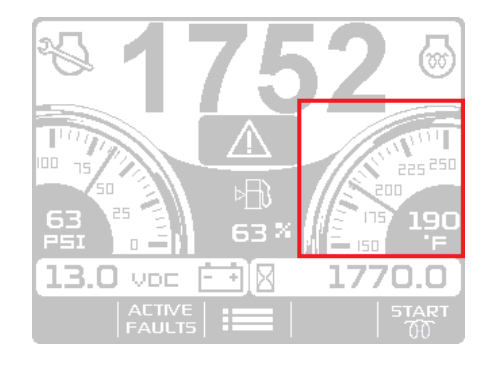

E. Battery Voltage – A digital battery voltage gauge displays the current battery voltage at the PV380. (NOTE: This reading may differ from actual battery voltage due to voltage drop over distance.)

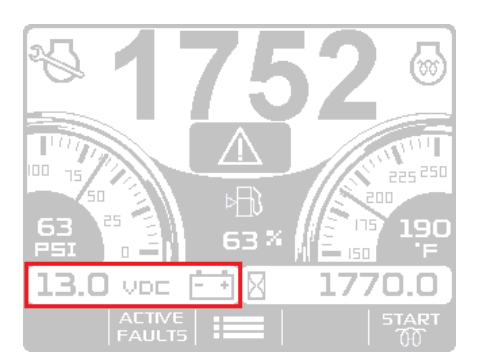

F. Engine/Machine Hours – A digital hourmeter displays the accrued run hours when the engine is above 400 RPM. The hourglass symbol will flash when the engine is above 400 RPM to symbolize to the operator the hours are counting.

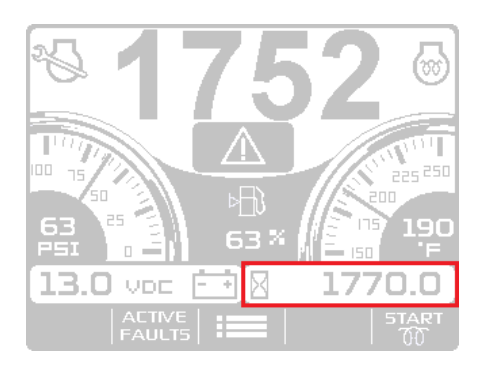

**3. Button Selection Display:** The button functions can change depending on the screen displayed. (See Navigation and Keypad Functions section for details.)

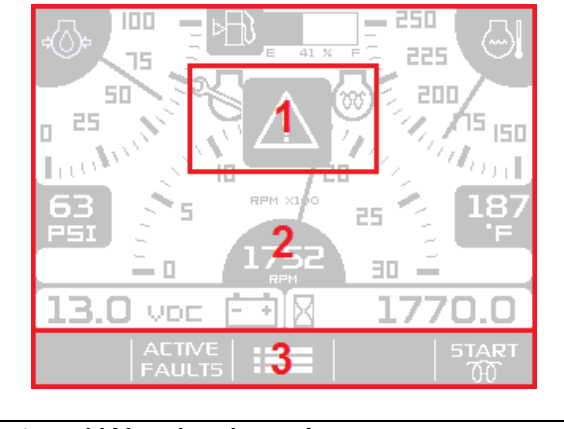

| 1) Alert and Warning Icon Area |
|--------------------------------|
| 2) Parameter Area              |
| 3) Button Selection Display    |

**1. Alert and Warning Icon Area:** 4 symbols can be shown in the icon area to represent functions to faults. The following symbols can be shown in this area:

| lcon(s)       | Function(s)                                                                                                    |  |
|---------------|----------------------------------------------------------------------------------------------------|--|
| STOP          | Shutdown indicator. This symbol is shown when an active shutdown fault is present. Disappears when fault is acknowledged and no longer active. |  |
|               | Warning indicator. This symbol is shown when an active warning fault is present. Disappears when fault is acknowledged and no longer active.   |  |
| $\mathcal{D}$ | Maintenance service indicator. This symbol is shown in the area when a service reminder has expired when enabled.                              |  |
| 6             | Preheat indicator. This symbol is shown in the area when an active preheat is started via the operator when enabled.                           |  |

#### 2. Parameter Area:

A. Fuel Level – A bar gauge and digital gauge displays the current fuel level at the top of the screen if Fuel enabled in System Settings.

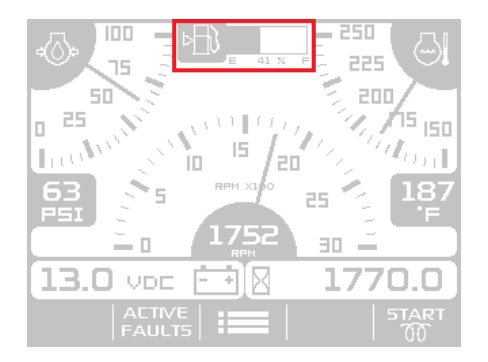

B. Engine Speed – An analog tachometer gauge displays the current engine speed with an option to choose a 3000, 4000 or 6000 RPM dial. A digital readout is also present in the hub of the analog gauge. (See Display Setup for more information).

|                  | /15  50<br> /₀,, <br> 187<br> F |
|------------------|---------------------------------|
| 13.0 voc 🖽 🛛 177 | 0.0                             |
| ACTIVE FAULTS    | START                           |

C. Engine Oil Pressure - An analog pressure gauge displays the current oil pressure with options to change to display units in User Settings. A digital readout of the Oil Pressure is also present below the analog gauge.

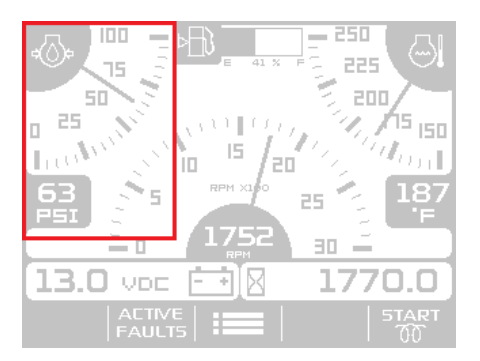

D. Engine Temperature - An analog temperature gauge displays the current engine temperature with options to change to display units in User Settings. A digital readout of the Engine Temperature is also present below the analog gauge.

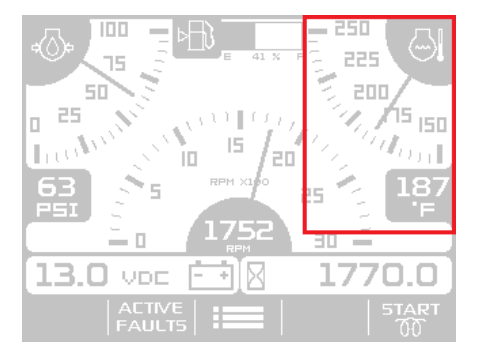

E. Battery Voltage – A digital battery voltage gauge displays the current battery voltage at the PV380. (NOTE: This reading may differ from actual battery voltage due to voltage drop over distance.)

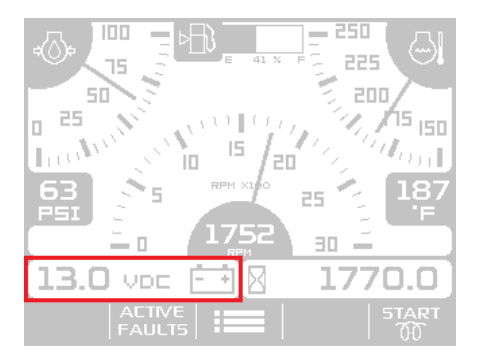

F. Engine/Machine Hours – A digital hourmeter displays the accrued run hours when the engine is above 400 RPM. The hourglass symbol will flash when the engine is above 400 RPM to symbolize to the operator the hours are counting.

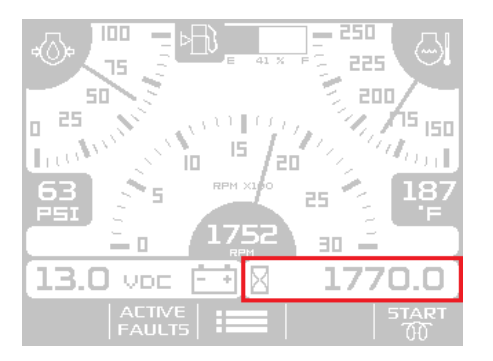

**3. Button Selection Display:** The button functions can change depending on the screen displayed. (See Navigation and Keypad Functions section for details.)

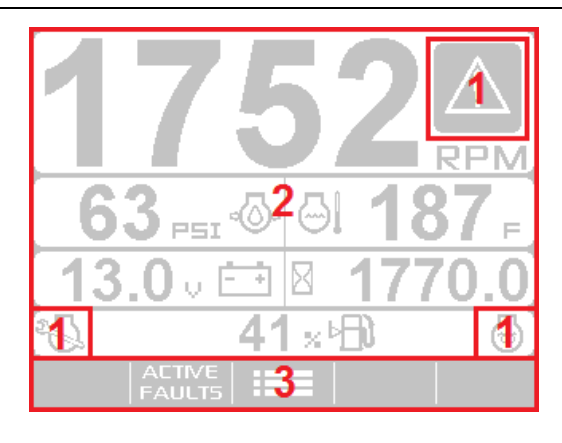

- 1) Alert and Warning Icon Area
- 2) Parameter Area
- 3) Button Selection Display
- 1. Alert and Warning Icon Area: 4 symbols can be shown in the icon area to represent functions to faults. The following symbols can be shown in this area:

| lcon(s)       | Function(s)                                                                                                    |  |
|---------------|----------------------------------------------------------------------------------------------------|--|
| STOP          | Shutdown indicator. This symbol is shown when an active shutdown fault is present. Disappears when fault is acknowledged and no longer active. |  |
| $\geq$        | Warning indicator. This symbol is shown when an active warning fault is present. Disappears when fault is acknowledged and no longer active.   |  |
| $\mathcal{O}$ | Maintenance service indicator. This symbol is shown in the area when a service reminder has expired when enabled.                              |  |
| 6             | Preheat indicator. This symbol is shown in the area when an active preheat is started via the operator when enabled.                           |  |

#### 2. Parameter Area:

A. Fuel Level – A digital gauge displays the fuel level in the lower section of the screen if Fuel enabled as resistive input 3 in System Settings.

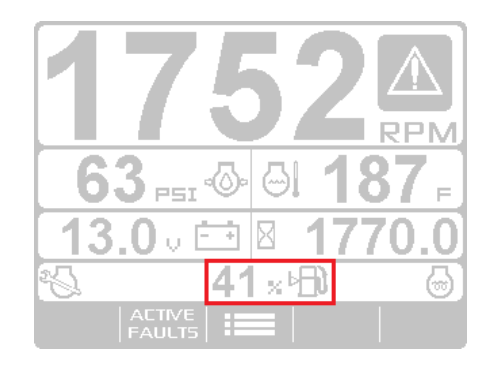

B. Engine Speed – A digital tachometer gauge displays the current engine speed.

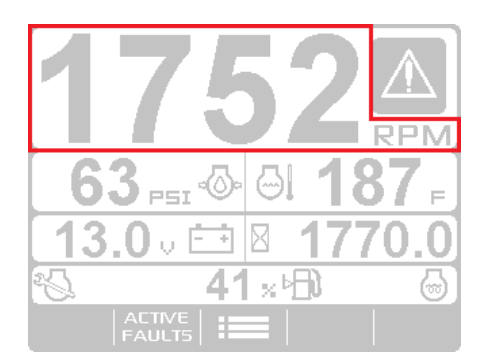

C. Engine Oil Pressure – A digital gauge displays the current oil pressure with options to change to display units in User Settings.

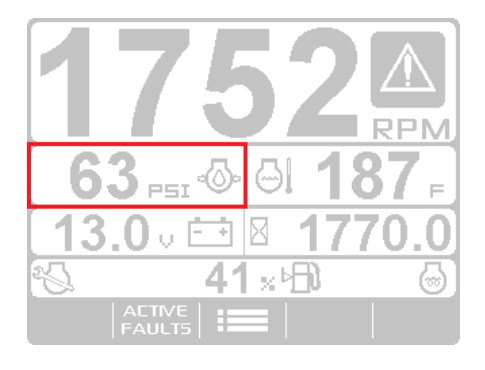

D. Engine Temperature – A digital temperature gauge displays the current engine temperature with options to change to display units in User Settings.

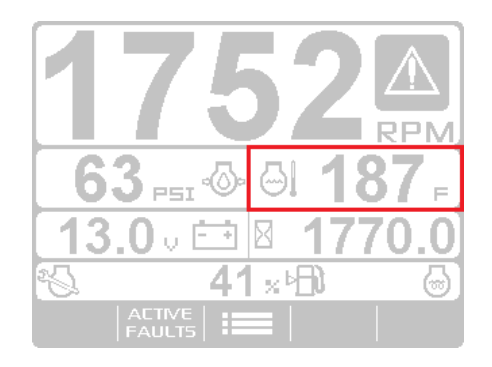

E. Battery Voltage – A digital battery voltage gauge displays the current battery voltage at the PV380. (NOTE: This reading may differ from actual battery voltage due to voltage drop over distance.)

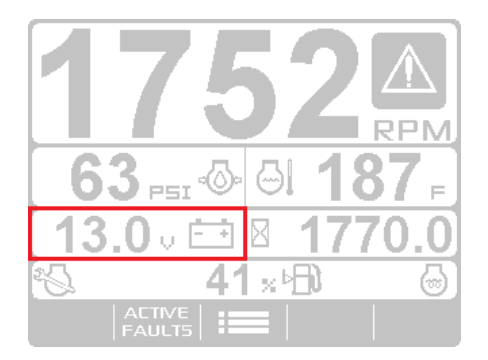

F. Engine/Machine Hours – A digital hourmeter displays the accrued run hours when the engine is above 400 RPM. The hourglass symbol will flash when the engine is above 400 RPM to symbolize to the operator the hours are counting.

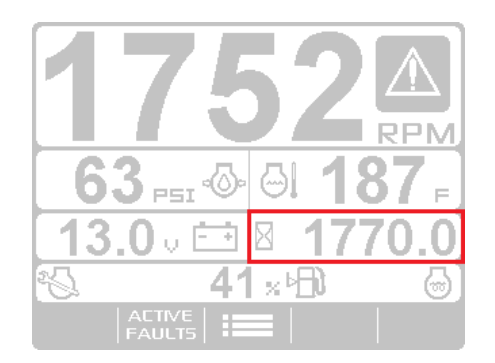

**3. Button Selection Display:** The button functions can change depending on the screen displayed. (See Navigation and Keypad Functions section for details.)

# **Adjusting Menu Selections**

**NOTE**: Once parameters are changed, back out of all menus and initiate a power cycle for changes to take effect.

#### **User Settings**

#### **Brightness and Contrast**

Follow these steps to adjust the Brightness and Contrast:

- 1. Press **i** to display the Menu.
- 2. Arrow to **USER SETTINGS.** Press **—** and arrow to the desired selection.
- 3. Press + and to adjust the selection.
- 4. Press 1 to save and exit the menu.

| USER SETTINGS |              |  |
|---------------|--------------|--|
| BRIGHTNESS    | 90 x         |  |
| CONTRAST      |              |  |
| LANGUAGE      | ENGLISH      |  |
| UNITS         | US STD       |  |
| TIME          | 12:00:00 AM  |  |
| 0ATE 00/3     | ANUARY /0000 |  |
| сгоск         | SHOW         |  |
| ☆│�│日         | -   +        |  |

### Language

Follow these steps to change the Language:

- 1. Press **1** to display the Menu.
- 2. Arrow to **USER SETTINGS** and then press **—**<sup>1</sup> to enter, then arrow to **LANGUAGE**.
- 3. Press ➡ to cycle through the available languages (English, French, German, Spanish and Italian).
- 4. Press 1 to save and exit the menu.

| USER SETTINGS     |            |  |
|-------------------|------------|--|
| BRIGHTNESS        | 90 x       |  |
| CONTRAST CONTRAST |            |  |
| LANGUAGE          | ENGLISH    |  |
| UNITS             | US STD     |  |
| TIME  i           | 2:00:00 AM |  |
| DATE 00/ JANUAR   | ₹Y /0000   |  |
| CLOCK             | SHOW       |  |
| ☆│ � │ ↩ │ │      |            |  |

# Units

Follow these steps to adjust the Units:

- 1. Press **1** to display the Menu.
- 2. Arrow to **USER SETTINGS.** Press **—** and then arrow to **UNITS**.
- 3. Press  $\clubsuit$  to choose US STD. Metric KPA or Metric BAR.
- 4. Press 🔁 to save and exit the menu.

| USER SETT   | INGS         |
|-------------|--------------|
| BRIGHTNESS  | 90 ×         |
| CONTRAST    |              |
| LANGUAGE    | ENGLISH      |
|             |              |
| TIME        | 12:00:00 AM  |
| DATE 00/ JP | ANUARY /0000 |
|             |              |
| ELOEK       | SHOW         |

### Time

Follow these steps to adjust the Time:

- 1. Press **I** to display the Menu.
- 2. Arrow to **USER SETTINGS.** Press **—** and then arrow to **TIME**. The cursor will be beneath the hour.
- 3. Press + and to adjust the selection.
- 4. To adjust the minutes, press \$\mathcal{V}\$, and the cursor will move to the right.
  5. Repeat steps 3 and 4 to adjust the minutes and seconds.
- 6. Press 1 to save and exit the menu.

| USER SETT  | INGS                 |
|------------|----------------------|
| BRIGHTNESS | 90 ×                 |
| CONTRAST   |                      |
| LANGUAGE   | ENGLISH              |
| UNITS      | US STD               |
| TIME       | 1 <u>2</u> :00:00 AM |
| ОЯТЕ ОО/ЈА | NUARY /0000          |
| сцоск      | SHOW                 |
| ① □ ○      | -   +                |

# Date

Follow these steps to adjust the Date:

- 1. Press **1** to display the Menu.
- 2. Arrow to **USER SETTINGS.** Press **—** and then arrow to **DATE**.
- 3. Press + and to adjust the day.
- 4. Press  $\clubsuit$ , and the cursor will move to the month.
- 5. Repeat steps 3 and 4 to adjust the month and year.
- 6. Press 1 to save and exit the menu.

| USEF       | 7 SE1 | TINGS |            |   |
|------------|-------|-------|------------|---|
| BRIGHTNESS |       |       | 90         | * |
| CONTRAST   |       |       | 2          |   |
| LANGUAGE   |       |       | ENGLIS     | н |
| UNITS      |       |       | US STI     | D |
| TIME       |       | lā    | 2:00:00 Al | M |
| DATE       | 四/    | JANUA | RY /000    | ٥ |
| сгоск      |       |       | SHO        | W |
| ☆   �      | ĿÐ    |       | -          |   |

# Clock

Follow these steps to display or hide the Clock:

- 1. Press **I** to display the Menu.
- 2. Arrow to **USER SETTINGS.** Press ← and then arrow to **CLOCK**.
- 3. Press  $\Rightarrow$  to alternate between **SHOW** and **HIDE**.
- 4. Press 1 to save and exit the menu.

| USER SETTINGS |     |         |         |
|---------------|-----|---------|---------|
| BRIGHTNESS    | i . |         | 90 ×    |
| CONTRAST      |     |         |         |
| LANGUAGE      |     | EN      | IGLISH  |
| UNITS         |     | L       | IS STD  |
| TIME          |     | 12:0    | 0:00 AM |
| DATE          | 00/ | JANUARY | /0000   |
| CLOCK         |     |         | SHOW    |
|               | -{  |         | ⇔       |

#### **Service Reminders**

Available service reminders: Engine Oil, Fuel Filter, Engine Air Filter, Hydraulic Oil, Service Engine and Service Machine.

Press **I** to display the Menu.

1. Press **↓** to Service Reminders. Press **↓** to enter.

| 2. | Press | ⇔ | or 🗘 | to scroll through the read-only screens. |
|----|-------|---|------|------------------------------------------|
|    |       |   |      |                                          |

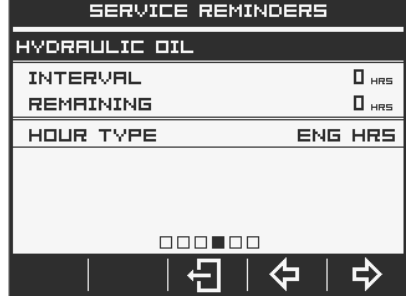

### Set Points

Follow these steps to view the Set Points:

- 1. Press **I** to display the Menu.
- 2. Press 🕂 to Set Points. Press 🛏 to enter.
- The first screen will display configured Shutdowns and the specified criteria. Press
   ➡ to view the second screen listing Warnings and the specified limits.

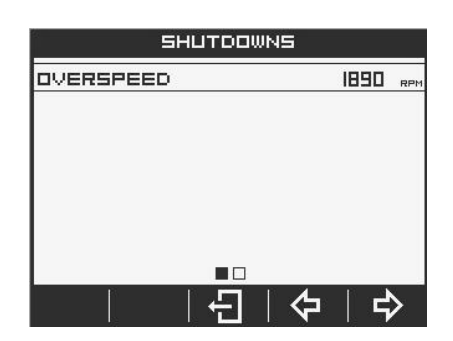

#### Software Version

To display the software version information (useful for Enovation Controls' personnel to identify which configuration the customer is using), follow these steps:

- 1. Press **I** to display the Menu.
- 2. Arrow to **Software Version** and press **—**. The following screen will appear:

| SOFTWARE      | VERSION     |
|---------------|-------------|
| CONFIGURATION | 0.0.0000    |
| BOOT LOADER   | 0.0.0000.00 |
| FIRMWARE      | 0.0.0000.00 |
|               |             |
|               |             |
|               |             |
|               |             |
| €             |             |

3. Press 1 to exit the Menu.

### **System Settings**

Follow these steps to enter System Settings:

- 1. Press **I** to display the Menu.
- 2. Press 🕂 to System Settings. Press 🔶 to enter.
- 3. Utilize keys 1, 2 and 3 to input the password (3482) and press + to enter the category.

| SYSTEM SETTINGS   |       |
|-------------------|-------|
| ENGINE SETUP      | ENTER |
| INPUTS            | ENTER |
| PRE-HEAT          | ENTER |
| DISPLAY SETUP     | ENTER |
| SERVICE REMINDERS | ENTER |
|                   |       |
| ふしやし              | Ļ     |

# Engine Setup

Use the following table to configure engine settings.

| Parameters        | Functions                                                                                                    |
|-------------------|----------------------------------------------------------------------------------------------------|
| Overspeed         | <ul> <li>Type         <ul> <li>Disabled</li> <li>Shutdown</li> <li>Warning</li> </ul> </li> <li>Fault at Defined Speed</li> </ul>            |
| Speed Calibration | <ul> <li>Set to correct engine alternator pulses or engine<br/>flywheel tooth count for accurate speed sensing of<br/>engine RPM.</li> </ul> |
| Machine Hours     | <ul><li>Set Machine Hours</li><li>Clear Machine Hours</li></ul>                                                                              |

#### Inputs

Use the following table to configure input settings.

| Input Parameters  | Settings and Descriptions                                         |
|-------------------|-------------------------------------------------------------------|
| Resistive Input 1 | <ul> <li>Function (Predefined for Engine Oil Pressure)</li> </ul> |
|                   | Sender                                                            |
|                   | ○ Murphy 100 (Default)                                            |
|                   | <ul> <li>Murphy 200 `</li> </ul>                                  |
|                   | • VDO 5                                                           |

|                   | <ul> <li>VDO 7</li> <li>Datcon</li> <li>Warning <ul> <li>Disabled</li> <li>Enabled (Default)</li> <li>Setpoint (15psi)</li> </ul> </li> <li>Shutdown <ul> <li>Disabled</li> <li>Enabled (Default)</li> <li>Setpoint (10psi)</li> </ul> </li> <li>Bypass Timer (20 sec) Set to 0 for immediate fault otherwise bypass begins counting after engine starts.</li> </ul>                                                                                                    |
|-------------------|----------------------------------------------------------------------------------------------------|
| Resistive Input 2 | <ul> <li>Function (Predefined for Engine Temperature)</li> <li>Sender <ul> <li>Murphy (Default)</li> <li>VDO</li> <li>Datcon</li> </ul> </li> <li>Warning <ul> <li>Disabled</li> <li>Enabled (Default)</li> <li>Setpoint (210°F)</li> </ul> </li> <li>Shutdown <ul> <li>Disabled</li> <li>Enabled (Default)</li> <li>Setpoint (225°F)</li> </ul> </li> <li>Bypass Timer (15 sec) Set to 0 for immediate fault otherwise bypass begins counting after engine starts</li> </ul>             |
| Resistive Input 3 | <ul> <li>Function <ul> <li>Function</li> <li>Fuel Level (Default)</li> <li>Sender</li> <li>Murphy (Default)</li> <li>VDO</li> <li>Datcon</li> </ul> </li> <li>Warning <ul> <li>Disabled</li> <li>Enabled (Default)</li> <li>Setpoint (15%)</li> </ul> </li> <li>Shutdown <ul> <li>Disabled (Default)</li> <li>Enabled (Default)</li> <li>Enabled</li> </ul> </li> <li>Bypass Timer (15 sec) Set to 0 for immediate fault otherwise bypass begins counting after engine starts.</li> </ul> |

|                   | <ul> <li>Aux 1</li> <li>Sender (Digital Ground Faults)</li> </ul> |
|-------------------|-------------------------------------------------------------------|
|                   | Low Fuel Level                                                    |
|                   | Low Lube Level                                                    |
|                   | <ul> <li>Low Coolant Level</li> </ul>                             |
|                   | • Aux 1                                                           |
|                   | <ul> <li>Fault</li> </ul>                                         |
|                   | Disabled                                                          |
|                   | Warning                                                           |
|                   | Shutdown                                                          |
|                   | Bypass Timer (15 sec) Set to 0 for                                |
|                   | immediate fault otherwise bypass begins                           |
|                   | counting after engine starts.                                     |
| Resistive Input 4 | Function (Predefined as Aux 2)                                    |
|                   | <ul> <li>Sender (Digital Ground Faults)</li> </ul>                |
|                   | Low Fuel Level                                                    |
|                   | Low Lube Level                                                    |
|                   | Low Coolant Level                                                 |
|                   | <ul> <li>Aux 2</li> </ul>                                         |
|                   | o Fault                                                           |
|                   | <ul> <li>Disabled</li> </ul>                                      |
|                   | <ul> <li>Warning</li> </ul>                                       |
|                   | <ul> <li>Shutdown</li> </ul>                                      |
|                   | $\circ$ Bypass Timer (15 sec) Set to 0 for immediate              |
|                   | fault otherwise bypass begins counting after engine starts.       |

# Pre-heat

The pre-heat function uses output #2 of the PV380 to allow a pre-heat relay to be used for a specified out of time in order to pre-heat the engine with glow plugs. This output will turn off if the engine is started and engine speed is greater than 400 RPM if time remains in the counter.

Use the following table to configure pre-heat settings.

| Parameters | Functions                           |
|------------|-------------------------------------|
| Pre-heat   | Disabled (Default)                  |
|            | Enabled                             |
|            | <ul> <li>○ Timer (5 sec)</li> </ul> |

# **Display Setup**

The display setup menu allows the setting of gauge screen view of choice, analog tachometer range, auto acknowledgement of faults, and performing a factory reset of the display.

Use the following table to configure pre-heat settings.

| Parameters     | Functions                                                         |
|----------------|-------------------------------------------------------------------|
| Gauge Screen   | <ul> <li>View 1 (Default)</li> </ul>                              |
|                | View 2                                                            |
|                | View 3                                                            |
| Gauge Setup    | Engine Speed Dial                                                 |
| (View 2 Only)  | o 3000 RPM                                                        |
|                | ○ 4000 RPM                                                        |
|                | ○ 6000 RPM                                                        |
| Auto Ack Fault | <ul> <li>Disabled (Default)</li> </ul>                            |
|                | <ul> <li>Enabled (Acknowledges faults and hides popup)</li> </ul> |
| Factory Reset  | • Enter (Pressing enter initiates a factory reset and             |
|                | the display will reboot itself after two seconds.)                |

# Service Reminders

Follow these steps to view, set, and reset Service Reminders:

- 1. Press **I** to display the Menu.
- 2. Press 🕂 to System Settings. Press 🛏 to enter.
- 3. Utilize keys 1, 2 and 3 to input the password (3482) and to enter.
- 4. Arrow to highlight Service Reminders. Press **Herror** to enter.
- 5. Service Reminders exist for Engine Oil, Fuel Filter, Engine Air Filter, Hydraulic Oil, Service Engine and Service Machine. Press ♀ or ♀ to view each one.
- 6. To change the Interval time, highlight the selection with  $\widehat{\mathbf{v}}$  or  $\mathbf{v}$  and press or + to adjust the hours. Each press of the button will decrement or increment the hours by 10.
- 7. To simply reset the hours, highlight Reset and press ← (OK).
- 8. Press 🔂 to be returned to the System Settings menu.

# Outputs

The outputs of the PV380 Mechanical are preset for specific functions and not configurable from the front UI. The following details the functions of Output 1 and Output 2.

Output #1 – This output is dedicated to switch on a relay for the fuel solenoid. This output turns on at power up and remains on until either the operator turns off the display or a shutdown fault occurs. In the instance of a shutdown fault occurring, the output will remain off to the fuel solenoid until the PV380 display receives a power cycle.

**Output #2** – This output is dedicated to switch on a relay for pre-heat. When pre-heat is enabled in the menu the output turns on when the Start Pre-heat key is pressed and remains on until the set timer counts down to zero or until the engine is started.

# **Diagnostics and Service**

#### **LED Indicators**

The PV380 features amber (Warning) and red (Shutdown) colored LEDs on the front keypad. These are illuminated when a warning or shutdown fault is present in the display.

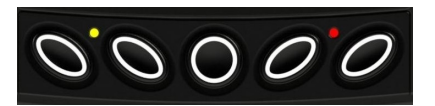

# **Specifications**

#### Electrical

| Display        | 3.8" (9.65 cm) QVGA (320x240 pixels); monochrome transflective LCD with heater, MTFB 50,000 hours                                         |
|----------------|----------------------------------------------------------------------------------------------------|
| Resolution     | QVGA, 320 x 240 pixels                                                                                                    |
| Backlighting   | White LED                                                                                                    |
| Communications | (1) CAN 2.0B (J1939 protocol and proprietary messaging), (1) RS-485 serial (Modbus)                                                       |
| Protocols      | J1939, NMEA 2000                                                                                                    |
| Connection     | Deutsch DT Series 6- and 12- pin                                                                                                    |
| Keyboard       | 5 tactile buttons                                                                                                    |
| Input          | (4) resistive analog/digital low<br>(3) analog; 0-5V / 4-20 mA (Not Programmed in this variant)<br>(1) frequency; 20-10,000Hz, 3.6-120VAC |
| Output         | (2) 500mA; switched low-side                                                                                                    |
| Voltage        | 6-36 VDC; reverse polarity protected                                                                                                    |

#### Environmental

| Operating Temperature | -40° C to +85° C (-40° F to +185° F)                                                                                                    |
|-----------------------|----------------------------------------------------------------------------------------------------|
| Storage Temperature   | -40° C to +85° C (-40° F to +185° F)                                                                                                    |
| Protection            | IP66 and 67 (IEC/EN 60529)                                                                                                    |
| Standards Compliance  | Electrical Safety: 2006/95/EC<br>Electromagnetic Compatibility:<br>• 2004/108/EC:<br>• EN 61000-6-4:2001 (emission)<br>• EN 61000-6-2:2001 (immunity)<br>• EN 50121-3-2 and EN 12895<br>• SAE J1113/2, 4, 11, 12, 21, 24, 26 and 41 |
| Vibration             | 7.86g random vibe (5-2,000Hz)                                                                                                    |
| Shock                 | ±50g shock in 3 axes                                                                                                    |

In order to consistently bring you the highest quality, full-featured products, we reserve the right to change our specifications and designs at any time. MURPHY products and the Murphy logo are registered and/or common law trademarks of Enovation Controls, LLC. This document, including textual matter and illustrations, is copyright protected by Enovation Controls, LLC, with all rights reserved. (c) 2017 Enovation Controls, LLC. A copy of the warranty may be viewed or printed by going to www.murphybyenovationcontrols.com/warranty

ENOVATION CONTROLS CORPORATE HEADQUARTERS 5311 S 122ND EAST AVENUE TULSA, 0K 74146

ENOVATION CONTROLS LTD. – UNITED KINGDOM CHURCH ROAD LAVERSTOCK SALISBURY SP1 1QZ UK

MURPHY INTERNATIONAL TRADING – CHINA SUITE 1704, ANTAI BUILDING, 107 ZUNYI RD SHANGHAI, 2000 S1 CHINA

ENOVATION CONTROLS INDIA PVT. LTD. 301, 3RD FLOOR, KRSNA CHAMBERS, 11 GALAXY GARDENS, NORTH MAIN ROAD, KOREGAON PARK, PUNE 411001, MAHARASHTRA, INDIA **U.S. SALES & SUPPORT** 

MURPHY PRODUCTS PHONE: 918 317 4100 EMAIL: SALES@ENOVATIONCONTROLS.COM WWW.ENOVATIONCONTROLS.COM

MURPHY INDUSTRIAL PANEL DIVISION PHONE: 918 317 4100 EMAIL: IPDSALES@ENOVATIONCONTROLS.COM

#### **INTERNATIONAL SALES & SUPPORT**

EUROPE, MIDDLE EAST, AFRICA PHONE: +44 1722 410055 EMAIL: SALES@ENOVATIONCONTROLS.EU CHINA

CHINA PHONE: +86 21 6237 5885 EMAIL: APSALES@ENOVATIONCONTROLS.COM

LATIN AMERICA & CARIBBEAN PHONE: +1 918 317 2500 EMAIL: LASALES@ENOVATIONCONTROLS.COM

INDIA PHONE: +91 91581 37633 EMAIL: INDIASALES@ENOVATIONCONTROLS.COM

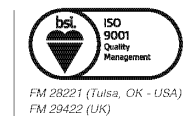